# AIM-Android10-ARM\_64-TPC1XX User Manual 2023-06-01

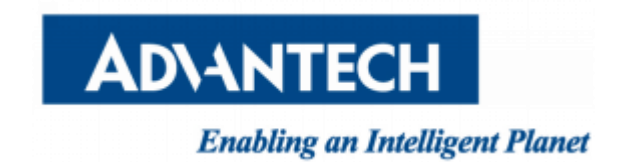

| 1 About Manual                                      | .3 |
|-----------------------------------------------------|----|
| 2 Introduction                                      | .3 |
| 2.1 New features                                    | .3 |
| 2.2 Device support list                             | .3 |
| 2.3 Preview                                         | .3 |
| 3 Boot up from SD card or eMMC                      | .5 |
| 3.1 Create a bootable SD card                       | .5 |
| 3.2 Boot from eMMC                                  | .7 |
| 4 OS Upgrade                                        | .8 |
| 4.1 Install AndroidOTA app                          | .8 |
| 4.2 Copy the update package to the internal storage | 10 |
| 4.3 Start Update                                    | 13 |
| 5 Usage                                             | 16 |
| 5.1 About SerialPort sample                         | 16 |
| 5.2 About KioskSetting                              | 16 |
| 5.3 Other Applications                              | 23 |
| 5.4 Virtual keyboard                                | 23 |
| 5.5 How to use adb tool in windows                  | 26 |

## Contents

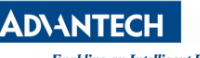

Enabling an Intelligent Planet

# 1 About Manual

Thank you for using Advantech product and AIM-Android 10. This manual is a user manual of AIM-Android 10. This manual may be copied and distributed in any medium, either commercially or non-commercially.

# 2 Introduction

AIM-Android 10 is developed for Advantech devices based on formal Android 10. It is customized to satisfy users' requirements and to add new functions and features.

## 2.1 New features

## 2.1.1 Automatic Installation

In the process of installation, device recognizing can make phase more automatically. It will ensure that the users use Advantech android in Advantech device more comfortably.

## 2.1.2 Debugging Support

In the Advantech device you can also use adb over NET. It will ensure that the users use debugging in Advantech device more comfortably.

## 2.1.3 Serial Port Support

We have developed a demo serial port JNI, JAR and utility for users. It can test serial port functions with UI utility.

## 2.1.4 Pre-installed Third Party Applications

Third party applications are installed as default: KioskSetting, Android agent(Device Manager), ComPort, Chromium, power manager. It is more convenient for the user.

## 2.2 Device support list

We currently support the following products: TPC-1XX

## 2.3 Preview

After installation, you can see the HOME and application list:

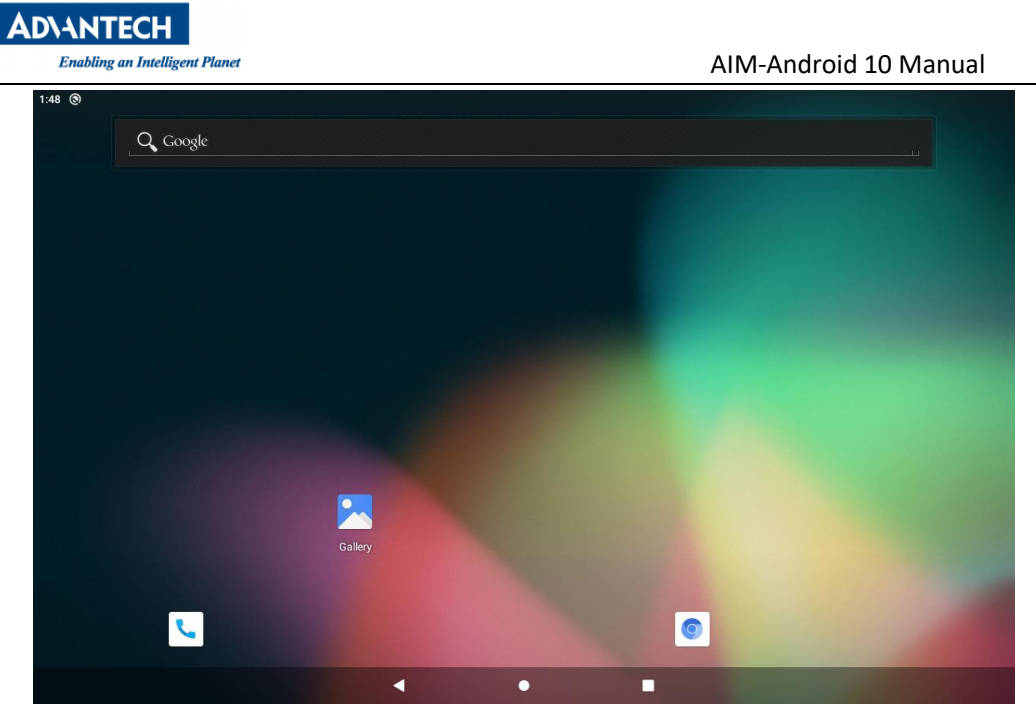

HOME

| 7:57 🖬 🖪      |          |               |                        |          |
|---------------|----------|---------------|------------------------|----------|
| I             |          | Q Search apps |                        |          |
| •             | -        | 0             | ۲                      |          |
| Android Agent | Calendar | Chromium      | Clock                  | ComPort  |
| <b>2</b>      |          |               | 5                      | <b>L</b> |
| Contacts      | Files    | Gallery       | Kiosk Setting          | Phone    |
| Ф             |          | \$            | ø                      |          |
| power manager | Search   | Settings      | WebView Browser Tester |          |
|               |          |               |                        |          |
|               |          |               |                        |          |
|               |          |               |                        |          |
|               |          |               |                        |          |
|               |          |               |                        |          |
|               |          | ٠             |                        |          |
|               |          |               |                        |          |

App List

# 3 Boot up from SD card or eMMC

TPC-1XX supports boot from SD card or onboard flash. This section will guide you how to build an image for TPC-1XX Android system boot media.

## The storages devices name as following

| Device | Node         |  |
|--------|--------------|--|
| sdcard | /dev/mmcblk1 |  |
| eMMc   | /dev/mmcblk2 |  |

## 3.1 Create a bootable SD card

You are able to find the pre-built image from Advantech website. Please follow the steps below to create an SD card(<u>not less than 16G</u>) for boot up. (Note: The PC's free partion need <u>10G</u> <u>or more</u>)

Ubuntu: Copy "AIM-Android-10-ARM\_64-TPC-1XX\_yyyy\_mm\_dd.zip" package to your PC/root/. Open "Terminal" on Ubuntu LTS. \$sudo su (Change to "root" authority) Input your password. # cd /root/ # unzip AIM-Android-10-ARM\_64-TPC-1XX\_yyyy\_mm\_dd.zip (Unzipfiles) Insert one SD card into your PC. Check the SD card location, like /dev/sdb #dd if=/root/AIM-Android-10-ARM\_64-TPC-1XX\_yyyy\_mm\_dd /eamb9918-sdcard\_20211222.img of=/dev/sdb bs=4096 #sync #eject /dev/sdb Then insert the SD card to TPC-1XX and power up. Now, it should boot up with an Ubuntu environment.

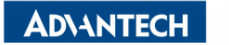

#### Windows 10:

Enabling an Intelligent Planet

Unzip the AIM-Android-10-ARM\_64-TPC-1XX\_yyyy\_mm\_dd.zip.(Note: The PC's free partion

#### need <u>10G or more</u>)

Use the rufus to burn the image.

| 🖉 Rufus 3.10.1647                                                                                                    | —                    | $\times$ |
|----------------------------------------------------------------------------------------------------|----------------------|----------|
| Drive Properties                                                                                                    |                      |          |
| Drive Properties —                                                                                                    |                      |          |
| NO LABEL (Disk 2) [16 GB]                                                                                                    | ~                    | 周        |
| Boot selection                                                                                                    |                      |          |
| eamb9918-sdcard_20211214.img                                                                                                    | ✓ ✓ SELECT           | -        |
| Partition scheme                                                                                                    | Target system        |          |
| MBR                                                                                                    | BIOS (or UEFI-CSM)   |          |
| <ul> <li>Hide advanced drive properties</li> <li>List USB Hard Drives</li> <li>Add fixes for old BIOSes (extra partition</li> </ul> | , align, etc.)       |          |
| Use Rufus MBR with BIOS ID                                                                                                    | 0x80 (Default)       |          |
| Format Options<br>Volume label<br>16 GB                                                                                             |                      |          |
| File system                                                                                                    | Cluster size         |          |
| FAT32 (Default)                                                                                                    | 8192 bytes (Default) |          |
| Hide advanced format options     Quick format     Create extended label and icon files     Check device for had blocks              | 1 pass               | ~        |
|                                                                                                    | 1 pass               |          |
| Status —                                                                                                    |                      |          |
| REAL                                                                                                    | YC                   |          |
| § î ≆ ≣                                                                                                    | START CLOSE          |          |
| Using image: eamb9918-sdcard_20211214.i                                                                                             | mg                   |          |

Then insert the SD card to TPC-1XX and power up.

Now, it should boot up with an Ubuntu environment.

Note:

1. The DIP switch (SW2) needs to be adjusted to "1-off 2-on 3-on 4-off 5-off 6-off".

2. If you switch the operating system from android to linux, you need to re-input the uboot env.

The resolution's parameters:

```
1024x600(7",tdm07040ws) -> lvds_panel_mode 0
1280x800(10",g101ice) -> lvds_panel_mode 1
1366x768(15.6",g156bge) -> lvds_panel_mode 2
1920x1080(15.6".g156hce) -> lvds_panel_mode 3
1920x1080(21",g215han) -> lvds_panel_mode 5
For example:
#env default -a
#setenv lvds_panel_mode 1
#saveenv
#reset
```

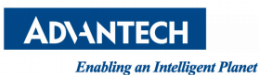

## 3.2 Boot from eMMC

Please follow the section 3.1 to create a bootable SD card, that is TPC-1XX Ubuntu SD card. The TPC-1XX Android Image is in the SD card(/root/AndroidImg).

In the TPC-1XX Ubuntu.

Perform the following command: \$sudo su #cd /root/AndroidImg #./burnEmmc.sh /dev/mmcblk2 And then, please power off and remove the SD card. Now, the TPC-1XX can boot up from the Android.

#### Note:

1.The DIP switch(SW2) needs to be adjusted to "1-on 2-off 3-off 4-off 5-off 6-off".2.Wait for the LCD interface to have a screen output (for the first time, the eMMC needs about 65s). Do not shut down during the waiting process / Unplug the SD card / Unplug the monitor / Run the system command through the console, otherwise the system may crash.

3. If you switch the operating system from linux to android, you need to re-input the uboot env.

The resolution's parameters:

1024x600(7",tdm07040ws) -> lvds\_panel\_mode 0
1280x800(10",g101ice) -> lvds\_panel\_mode 1
1366x768(15.6",g156bge) -> lvds\_panel\_mode 2
1920x1080(15.6".g156hce) -> lvds\_panel\_mode 3
1920x1080(21",g215han) -> lvds\_panel\_mode 5
For example:
#env default -a
#setenv lvds\_panel\_mode 1
#saveenv
#reset

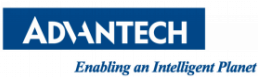

# 4 OS Upgrade

TPC-1XX supports the system upgrade function. The system update function requires OTA app.. If your current system is not installed, please refer to Chapter 4.1 for installation first. If it is already installed, please skip Chapter 4.1.

| 3:05 🖞 🕲      |               |               |               |                        |
|---------------|---------------|---------------|---------------|------------------------|
|               |               | Q Search apps |               |                        |
| 6             | 1             | O             | •             |                        |
| Android Agent | Calendar      | Chromium      | Clock         | ComPort                |
| E             |               |               |               |                        |
| Contacts      | Files         | Gallery       | Kiosk Setting | ΟΤΑ                    |
| <u> </u>      | ٢             |               | \$            | •                      |
| Phone         | power manager | Search        | Settings      | WebView Browser Tester |
|               |               |               |               |                        |
|               |               |               |               |                        |
|               |               |               |               |                        |
|               |               |               |               |                        |
|               |               |               |               |                        |
|               |               |               |               |                        |
|               | •             | •             |               |                        |

## 4.1 Install AndroidOTA app

1. Put the AndroidOTA\_v1.0.apk package into the USB stick and connect the USB stick to the device

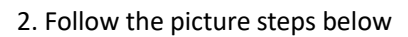

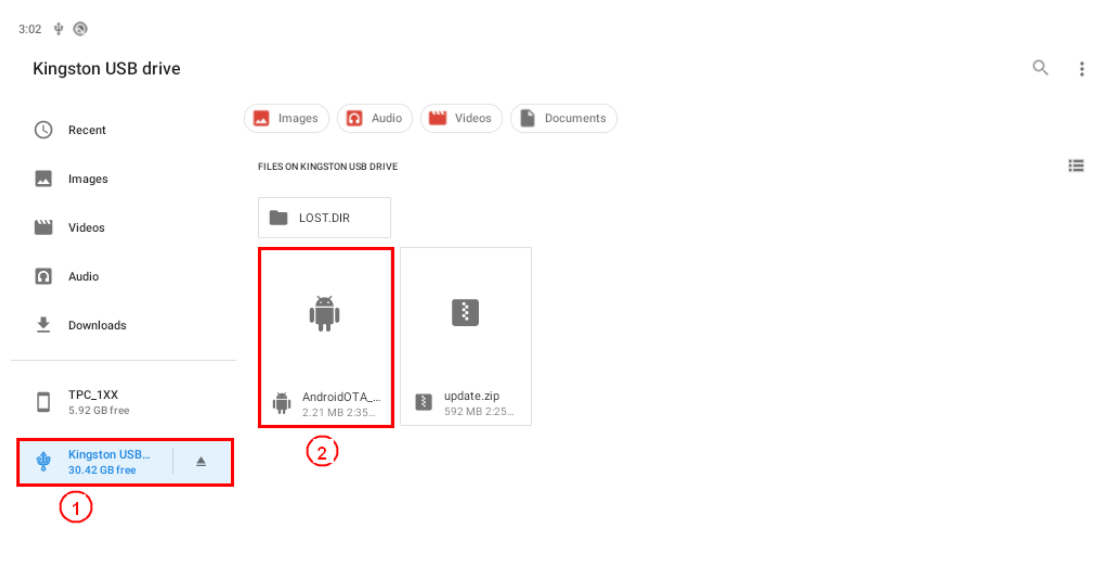

< • **B** 

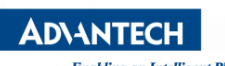

Enabling an Intelligent Planet

AIM-Android 10 Manual

| 3:02 🜵 🛞                                                                                                    |     |
|----------------------------------------------------------------------------------------------------|-----|
| Kingston USB drive                                                                                                    | Q : |
| C Recent ( Audio ) Videos Documents                                                                                                    |     |
| FILES ON KINGSTON USB DRIVE                                                                                                    | =   |
| Videos LOST.DIR                                                                                                    |     |
| Audio                                                                                                    |     |
| Downloads     Downloads     Download     Download     Download |     |
| CANCEL CONTINUE                                                                                                    |     |
| 5.92 GB free 2.21 MB 2.35 592 MB 2.25                                                                                                    |     |
| kingston USB 🔺                                                                                                    |     |
|                                                                                                    |     |
|                                                                                                    |     |
|                                                                                                    |     |
| < • E                                                                                                    |     |
|                                                                                                    |     |

| Kingston USB drive            |                                          | Q : |
|-------------------------------|------------------------------------------|-----|
| () Recent                     | ( Images Audio Videos Documents          |     |
| Images                        | FILES ON KINGSTON USB DRIVE              | :=  |
| Videos                        | LOST.DIR                                 |     |
| Audio                         | ота                                      |     |
| Downloads                     | Do you want to install this application? |     |
| TPC_1XX<br>5.92 GB free       | CANCEL INSTALL<br>117 2.21 MB 2:35       |     |
| Kingston USB<br>30.42 GB free |                                          |     |
|                               |                                          |     |
|                               |                                          |     |
|                               | < ● ■                                    |     |

| AD\ANTECH                     | igent Planet                          | AIM-Android 10 Manual |
|-------------------------------|---------------------------------------|-----------------------|
| 3:02 4 (3)                    | g                                     |                       |
| Kingston USB drive            |                                       | Q :                   |
| C Recent                      | 🖪 Images 💽 Audio 🔛 Videos 📄 Documents |                       |
| Images                        | FILES ON KINGSTON USB DRIVE           | II.                   |
| Videos                        | LOST.DIR                              |                       |
| Audio                         | TA OTA                                |                       |
| 💆 Downloads                   | App installed.                        |                       |
| 5.92 GB free                  | ••••• 2.21 MB 2.35 ••• 592 MB 2.25    | DONE OPEN             |
| Kingston USB<br>30.42 GB free |                                       |                       |
|                               |                                       |                       |
|                               |                                       |                       |
|                               |                                       |                       |
|                               | < ●                                   |                       |

## 4.2 Copy the update package to the internal storage

1. If you cannot see the internal storage (TPC\_1XX) in the File browser, please follow the steps below

| 1:36      |                                       | ••                                  |
|-----------|---------------------------------------|-------------------------------------|
| Recent    | 🖪 Images 🔞 Audio 🔛 Videos 📔 Documents | New window                          |
| Recent    | RECENT FILES ON PHONE                 | New folder                          |
| Videos    |                                       | Sort by                             |
| Audio     |                                       | Select all<br>Show internal storage |
| Downloads |                                       | Get info                            |
|           |                                       |                                     |

No items

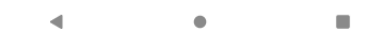

| <b>ADVANTECH</b>               |                                     |                       |   |
|--------------------------------|-------------------------------------|-----------------------|---|
| Enabling an Intelligent Planet |                                     | AIM-Android 10 Manual |   |
| 1:37 🔳 🌵                       |                                     |                       |   |
| Recent                         |                                     | Q                     | : |
| C Recent                       | Images 🕢 Audio 🔛 Videos 📄 Documents |                       |   |
| Images                         | RECENT FILES ON PHONE               |                       | ≔ |
| Videos                         | B - B B B B                         |                       |   |
| Audio                          |                                     |                       |   |
| Downloads                      |                                     |                       |   |
| TPC_1XX<br>5.92 GB free        | Screenshot_2022<br>27.04 kB 1.36 AM |                       |   |
| USB drive<br>8.01 GB free      |                                     |                       |   |
|                                |                                     |                       |   |
|                                |                                     |                       |   |
|                                |                                     |                       |   |
|                                |                                     |                       |   |

•

Put the update.zip ota package into the USB stick and connect the USB stick to the device
 Copy the system update package update.zip file in the USB flash drive

◄

3:03 ψ 🕲  $\times$ 1 selected < Î : Open with 🗾 Images 🕜 Audio 🔛 Videos 📄 Documents C Recent Sort by... FILES ON KINGSTON USB DRIVE Images Select all LOST.DIR Videos 3 Copy to... Audio Move to... Compress ıЩı 3 Downloads Rename TPC\_1XX 5.92 GB free Get info AndroidOTA\_v1.0. 2.21 MB 2:35 AM update.zip 592 MB 2:25 AM Kingston USB... 30.42 GB free ψ 2 (1)◀ • 4. Select internal storage (TPC\_1XX).

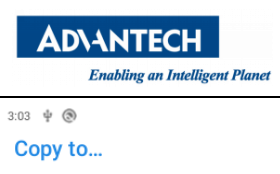

| Cop | by to                               |  |   |         |        | :    |
|-----|-------------------------------------|--|---|---------|--------|------|
| Ŧ   | Downloads                           |  |   |         |        | =    |
|     | TPC_1XX<br>5.92 GB free             |  |   |         |        |      |
| ĝ   | Kingston USB drive<br>30.42 GB free |  |   |         |        |      |
|     |                                     |  |   | Noitems |        |      |
|     |                                     |  |   |         | CANCEL | СОРУ |
|     |                                     |  | • | •       |        |      |

#### 5. Create a new folder named ota\_package.

| 3:03 ¥ 🕲         |         |                |          |           |        |                                  |
|------------------|---------|----------------|----------|-----------|--------|----------------------------------|
| $\equiv$ TPC_1XX |         |                |          |           |        | :                                |
| FILES ON TPC_1XX |         |                |          |           |        | New folder                       |
| Alarms           | Android | AndroidManager | DCIM     | Download  | Movies | Sort by<br>Hide internal storage |
| Notifications    | pic     | Pictures       | Podcasts | Ringtones |        |                                  |

|   |   | CANCEL | СОРҮ |
|---|---|--------|------|
| • | • |        |      |

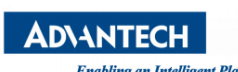

| Linubung un In   | ueuigem 1 unei |                      |            | Allv      |        | Ulvianuai |      |
|------------------|----------------|----------------------|------------|-----------|--------|-----------|------|
| 3:04 🖞 🛞         |                |                      |            |           |        |           |      |
|                  |                |                      |            |           |        |           | :    |
| FILES ON TPC_1XX |                |                      |            |           |        |           | :=   |
| Alarms           | Android        | AndroidManager       | DCIM       | Download  | Movies | Music     |      |
| Notifications    | pic            | Pictures             | Podcasts   | Ringtones |        |           |      |
|                  |                |                      | New folder |           |        |           |      |
|                  | ot             | dername<br>a_package |            |           |        |           |      |
|                  |                |                      |            | CANCEL    | OK     |           |      |
|                  |                |                      |            | CANCEL    | UK     |           |      |
|                  |                |                      |            |           |        |           |      |
|                  |                |                      |            |           |        |           |      |
|                  |                |                      |            |           |        |           |      |
|                  |                |                      |            |           |        | CANCEL    | СОРҮ |
| C. Salaat Cany   |                | •                    | •          |           |        |           |      |
|                  |                |                      |            |           |        |           |      |
| ≡ ota_package    | ~              |                      |            |           |        |           | :    |
| FILES ON TPC_1XX |                |                      |            |           |        |           | :=   |
|                  |                |                      |            |           |        |           |      |
|                  |                |                      |            |           |        |           |      |
|                  |                |                      |            |           |        |           |      |
|                  |                |                      |            |           |        |           |      |
|                  |                |                      |            |           |        |           |      |
|                  |                |                      | No items   |           |        |           |      |
|                  |                |                      |            |           |        |           |      |
|                  |                |                      |            |           |        |           |      |
|                  |                |                      |            |           |        |           |      |
|                  |                |                      |            |           |        | CANCEL    | СОРУ |
|                  |                |                      |            |           |        |           |      |

< ●

## 4.3 Start Update

#### Method 1:

Restart the system directly. After the system is powered on next time, the ota app will automatically detect the update package of /sdcard/ota\_package/ directory and then complete the system update.

#### Method 2:

Run ota app to update . Follow the picture steps below

| Enabling an Intelligen | nt Planet     |               | AIM-Andro     | id 10 Manual           |
|------------------------|---------------|---------------|---------------|------------------------|
| 4 ®                    |               |               |               |                        |
|                        |               | Q Search apps |               |                        |
| 6                      | 1             | 0             | •             |                        |
| Android Agent          | Calendar      | Chromium      | Clock         | ComPort                |
| 2                      |               |               | 5             |                        |
| Contacts               | Files         | Gallery       | Kiosk Setting | ота                    |
| ς.                     | Ф             | Q             | -             | <b>Ø</b>               |
| Phone                  | power manager | Search        | Settings      | WebView Browser Tester |
|                        |               |               |               |                        |
|                        |               |               |               |                        |
|                        |               |               |               |                        |
|                        |               |               |               |                        |
|                        |               |               |               |                        |
|                        |               |               |               |                        |
|                        |               |               |               |                        |
|                        |               |               |               |                        |
|                        |               |               |               |                        |
|                        |               |               | -             |                        |
|                        | •             | •             |               |                        |
|                        |               |               |               |                        |
| ф (®)                  |               |               |               |                        |
| Α                      |               |               |               |                        |
|                        |               |               |               |                        |
|                        |               |               |               |                        |
| /sdcard/ota_package    | /undate zin   |               |               |                        |
| / sucura/ ota_package  | upuate.zip    |               |               |                        |
|                        |               |               |               |                        |
|                        |               | UPDATE        |               |                        |
|                        |               |               |               |                        |
|                        |               |               |               |                        |
|                        |               |               |               |                        |
|                        |               |               |               |                        |
|                        |               |               |               |                        |
|                        |               |               |               |                        |
|                        |               |               |               |                        |
|                        |               |               |               |                        |
|                        |               |               |               |                        |
|                        |               |               |               |                        |
|                        |               |               |               |                        |
|                        |               |               |               |                        |
|                        |               |               |               |                        |
|                        |               |               |               |                        |
|                        |               |               |               |                        |
|                        |               |               |               |                        |
|                        |               |               |               |                        |

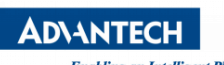

Enabling an Intelligent Planet

AIM-Android 10 Manual

| ΟΤΑ                     |                        |             |       |  |
|-------------------------|------------------------|-------------|-------|--|
| /sdcard/ota_package/upd | ate.zip                |             |       |  |
|                         |                        |             |       |  |
|                         |                        |             |       |  |
|                         | Loading                |             |       |  |
|                         | 5%                     |             | 5/100 |  |
|                         |                        |             |       |  |
|                         |                        |             |       |  |
|                         |                        |             |       |  |
|                         |                        | version 1.0 |       |  |
| OTA                     |                        |             |       |  |
| /sdcard/ota_package/upd | ate.zip                |             |       |  |
|                         |                        | UPDATE      |       |  |
|                         |                        |             |       |  |
|                         | UPDATE SUCCESS!        |             |       |  |
|                         | Ready to reboot device |             | _     |  |
|                         |                        |             |       |  |
|                         |                        |             |       |  |
|                         |                        |             |       |  |
|                         | •                      | version 1.0 |       |  |

# 5 Usage

## 5.1 About SerialPort sample

After installing AIM-Android, you will see a Serial application in App list. Users can test serial port with it.

Note:

Choose the SerialPort mode.
 Settings->Network & internet->
 Select serial mode(com1)(232mode,422mode,485mode)
 The COM1(/dev/ttymxc0) support three modes: 232mode,422mode,485mode.
 The COM2(/dev/ttymxc2) only support 485 mode.

After starting the application, you will see:

| 0                               | 11 , 2                               |                                                                                                    |  |
|---------------------------------|--------------------------------------|----------------------------------------------------------------------------------------------------|--|
| 1:53 OComPort                   |                                      |                                                                                                    |  |
| COM Po                          | rt Settings                          | Loop Back Windows                                                                                        |  |
| COM Port<br>Baud Rate<br>Common | /dev/ttymxc0<br>115200<br>✔ LoopBack | Sent Bytes<br>O<br>Received Bytes<br>O<br>Lost Bytes<br>O<br>Corrupted Bytes<br>O<br>Start Loopback Test |  |
|                                 |                                      | < ● ■                                                                                                    |  |
|                                 |                                      |                                                                                                    |  |

Serial port options

Usage: choose the port, baudrate.(e.g., ttymxc0, 115200)

## 5.2 About KioskSetting

For Android Kiosk solution, Advantech provide a kiosk setting launch App, user can use this App to set any other android App as kiosk App, kiosk App means it will run in full screen when boot up, navigate bar and status bar of android will hide.

## 5.2.1 Set the Kiosk Setting app as the default launcher

Just launch the kiosksetting app, the app can be the android default home app. When KioskSetting app starts for the first time, you can see the following screen. Please set the password of kiosk mode according to the prompt information in the dialog box.

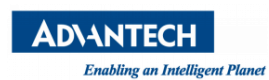

| Klosk Mode Password Setup                                                                                                    |  |
|----------------------------------------------------------------------------------------------------|--|
| Note: The password must be at least 12 characters long and include: an<br>uppercase character, a lowercase character, a digit and a symbol. |  |
| Password                                                                                                    |  |
| Confirm Password                                                                                                    |  |
| Use a 6-character password                                                                                                    |  |
| SUBMIT                                                                                                    |  |
|                                                                                                    |  |
|                                                                                                    |  |
|                                                                                                    |  |

After input, click "SUBMIT" button to enter the app main interface.

|   | Kiosk Setting              |                |            |      |      |               |      |   |
|---|----------------------------|----------------|------------|------|------|---------------|------|---|
|   | V1.0.6                     |                |            |      |      |               |      |   |
|   | Select One App For Kiosk I | Mode           |            |      | <br> |               | Ċ    | 6 |
|   |                            |                |            |      |      |               |      |   |
|   | <b>\$</b>                  | $\bigcirc$     |            |      |      |               |      |   |
|   | Settings                   | Chromium       | WebStation |      |      |               |      |   |
|   |                            |                |            |      |      |               |      |   |
|   |                            |                |            |      |      |               |      |   |
|   |                            |                |            |      |      |               |      |   |
|   |                            |                |            |      |      |               |      |   |
|   |                            |                |            |      |      |               |      |   |
|   |                            |                |            |      |      |               |      |   |
| L |                            |                |            | <br> | <br> |               |      |   |
|   | SELECT THE APPS            | WEBSTATION SET | JP         |      |      | LOCK & LAUNCH | EXIT |   |

## 5.2.2 Set third app as kiosk app

First, click the "Chromium" icon in the main interface, and then click the "LOCK & LAUNCH" button to set the Chromium app as kiosk app.

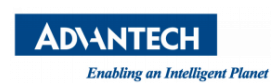

| Kiosk Setting                                                                            |                      |         |      |          |              |         |
|------------------------------------------------------------------------------------------|----------------------|---------|------|----------|--------------|---------|
| V1.0.6                                                                                   |                      |         |      |          |              |         |
| Select One App For Kiosk Mode                                                            |                      |         |      |          |              | Ċ f     |
| Settings                                                                                 | WebStation           |         |      |          |              |         |
| SELECT THE APPS WEBSTATION S                                                             | ETUP                 |         |      |          | LOCK & LAUNG | CH EXIT |
|                                                                                          |                      |         |      |          |              |         |
| $ \bigtriangleup \leftrightarrow \rightarrow \mathbf{C}  \bigcirc  \text{Search or ty} $ | vpe web address      |         |      |          |              | ☆ ± :   |
|                                                                                          | Search or type web a | Goc     | ogle | 2        |              |         |
|                                                                                          |                      |         |      |          |              |         |
|                                                                                          | *                    | Ø       | 虎    | 0        |              |         |
|                                                                                          | 百度一下                 | YouTube | 虎扑   | Facebook |              |         |
|                                                                                          | GitHub               | 维基百科    | VZEX | 百度知道     |              |         |
|                                                                                          | Discover - off       |         |      |          | ¢            |         |

## 5.2.3 Exit kiosk app

If you want to exit the kiosk app, you need to touch the screen in the upper left corner and pull it inward for 3 seconds and enter the password for setting the kiosk mode before.

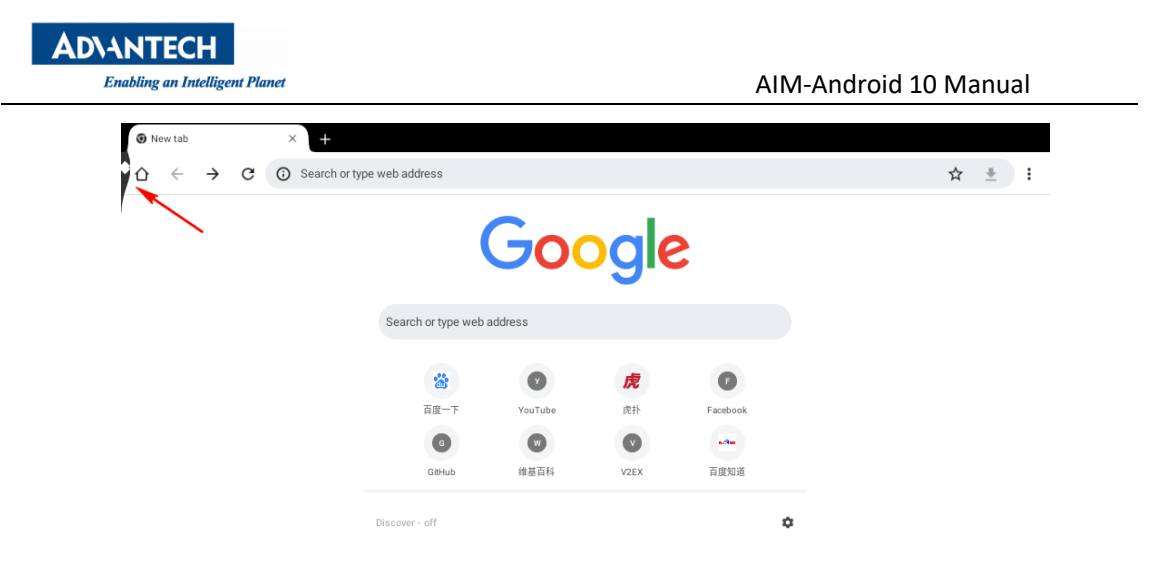

|      |   |     |   |   | Exit Ki | osk Ma | de |   |   |   |   |   |        |    |       |   |   |   |   |
|------|---|-----|---|---|---------|--------|----|---|---|---|---|---|--------|----|-------|---|---|---|---|
|      |   |     |   |   | Passv   | vord ( |    |   |   |   |   |   |        |    |       |   |   |   |   |
|      |   |     |   |   |         |        |    |   |   |   |   | [ | CONTIN | JE | CANCE | L |   |   |   |
|      |   |     |   |   |         |        |    |   |   |   |   |   |        |    |       |   |   |   |   |
| a    | 1 | 14/ | 2 | 0 | 3       | r      | 4  | + | 5 | Ň | 6 |   | 7      | ;  | 8     | 0 | 9 | n | 0 |
| Ч    |   | vv  |   | е |         | 1      |    | ι |   | у |   | u |        | 1  |       | 0 |   | þ |   |
|      | а |     | S |   | d       |        | f  |   | g |   | h |   | j      |    | k     |   | Ι |   |   |
| +    |   | z   |   | Х |         | С      |    | V |   | b |   | r | ı      | m  | 1     | ļ |   | ? | * |
| ?123 |   | ,   |   |   |         |        |    |   |   |   |   |   |        |    |       |   |   |   | ٢ |

## 5.2.4 Set WebView as kiosk app

Click the "WEBSTATION SETUP" and input the URL.

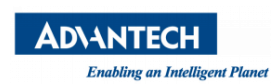

| Kiosk Setting                             |                                                        |             |  |
|-------------------------------------------|--------------------------------------------------------|-------------|--|
| Select One App For Kiosk                  | Mode                                                   | <u>ර</u> සි |  |
| Setect One App For Nosk                   | Mode<br>Chromium WebStation                            |             |  |
| SELECT THE APPS<br>Kiosk Setting<br>V1.06 | WEBSTATION SETUP                                       | HEXIT       |  |
| Select One App For Kiosk I                | Aode                                                   | 06          |  |
| Settings                                  | WebStation Address Setup<br>URL https://www.google.com |             |  |
| SELECT THE APPS                           | WEBSTATION SETUP                                       | SH EXIT     |  |

Click the "WebStation" icon in the main interface, and then click the "LOCK & LAUNCH" button to set the WebStation app as kiosk app.

| Kiosk Setting                         |               |      |   |
|---------------------------------------|---------------|------|---|
| VIUS<br>Select One App For Klosk Mode |               | Ċ    | f |
|                                       |               |      |   |
|                                       |               |      |   |
| Settings Chromium WebStahm            |               |      |   |
| <b>X</b>                              |               |      |   |
|                                       |               |      |   |
|                                       |               |      |   |
|                                       | ~             |      |   |
| SELECT THE APPS WEBSTATION SETUP      | LOCK & LAUNCH | EXIT |   |

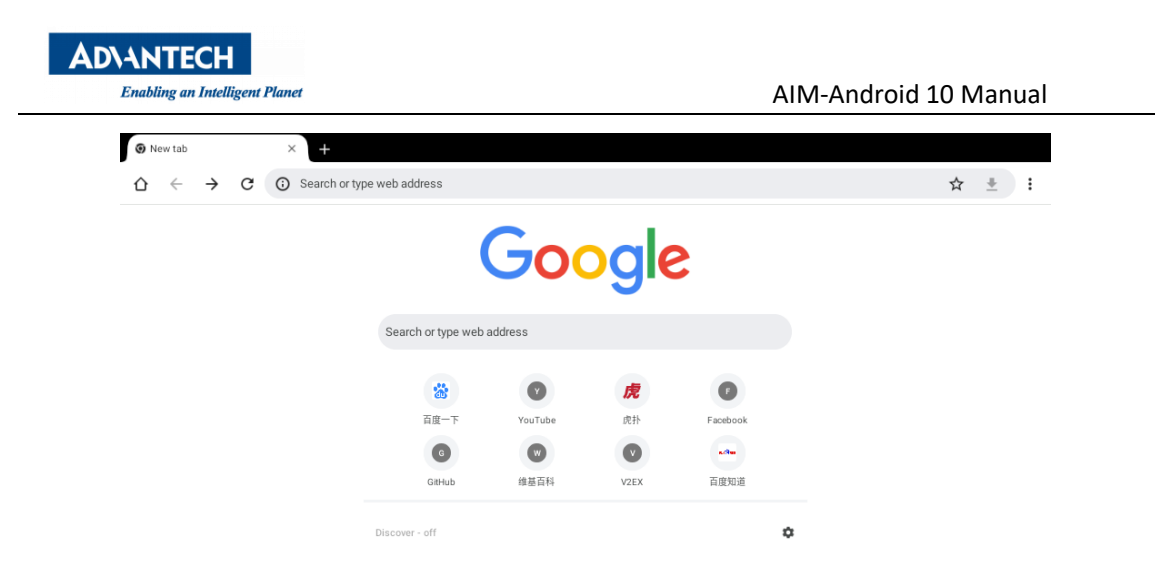

If you want to exit the kiosk app, you need to touch the screen in the upper left corner and pull it inward for 3 seconds and enter the password for setting the kiosk mode before.

## 5.2.5 Select the app to display

Click the "SELECT THE APPS" icon in the main interface

| Kiosk Setting                    |               |
|----------------------------------|---------------|
| V1.0.6                           |               |
| Select One App For Kiosk Mode    | 0             |
|                                  |               |
| 🔯 🧿 🚊                            |               |
| Settings Chromium WebStation     |               |
|                                  |               |
|                                  |               |
|                                  |               |
|                                  |               |
| /                                |               |
|                                  |               |
| SELECT THE APPS WERSTATION SETUP | LOCK & LAUNCH |

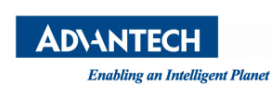

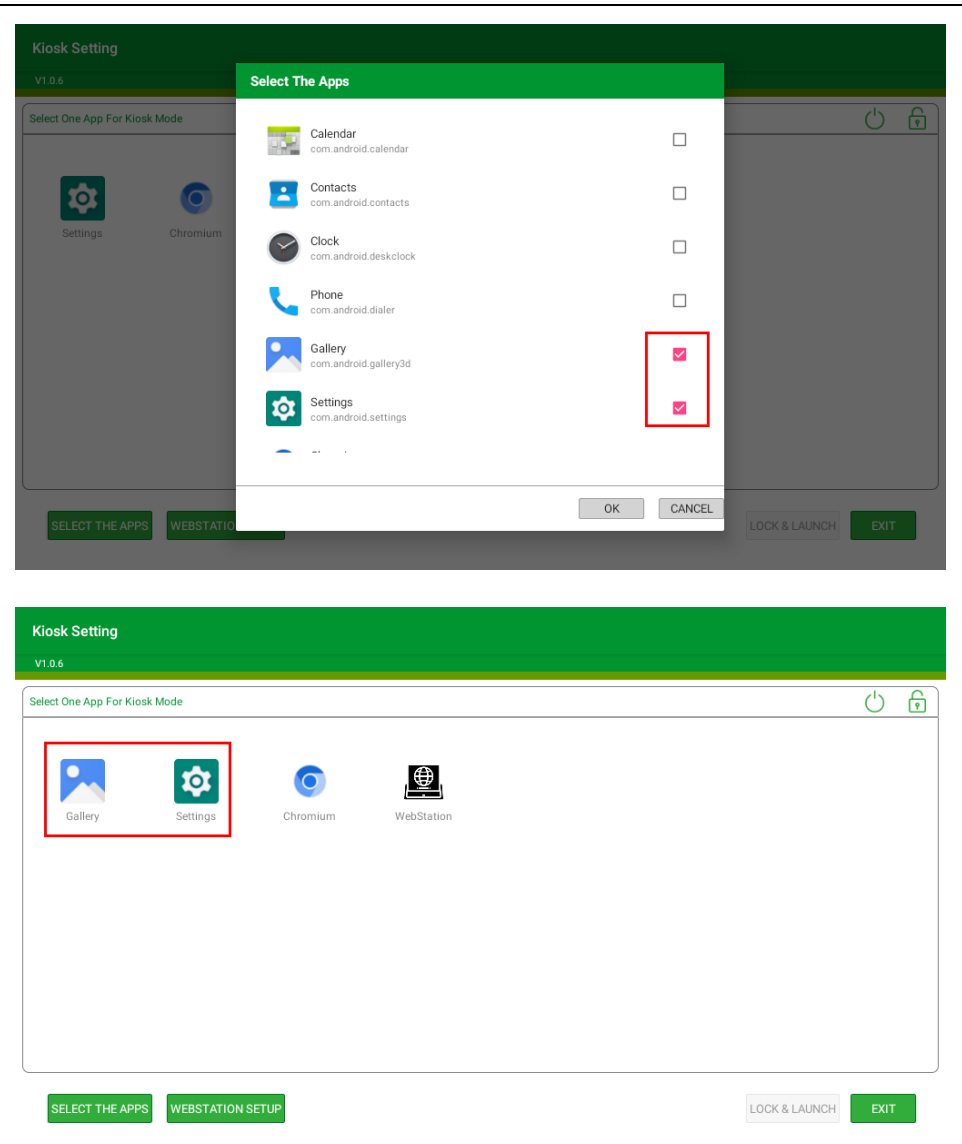

### 5.2.6 Exit kioskSetting

Click the "EXIT" in the main interface and input the password. If you exit the application successfully, the launche3 will be the default home app.

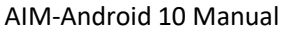

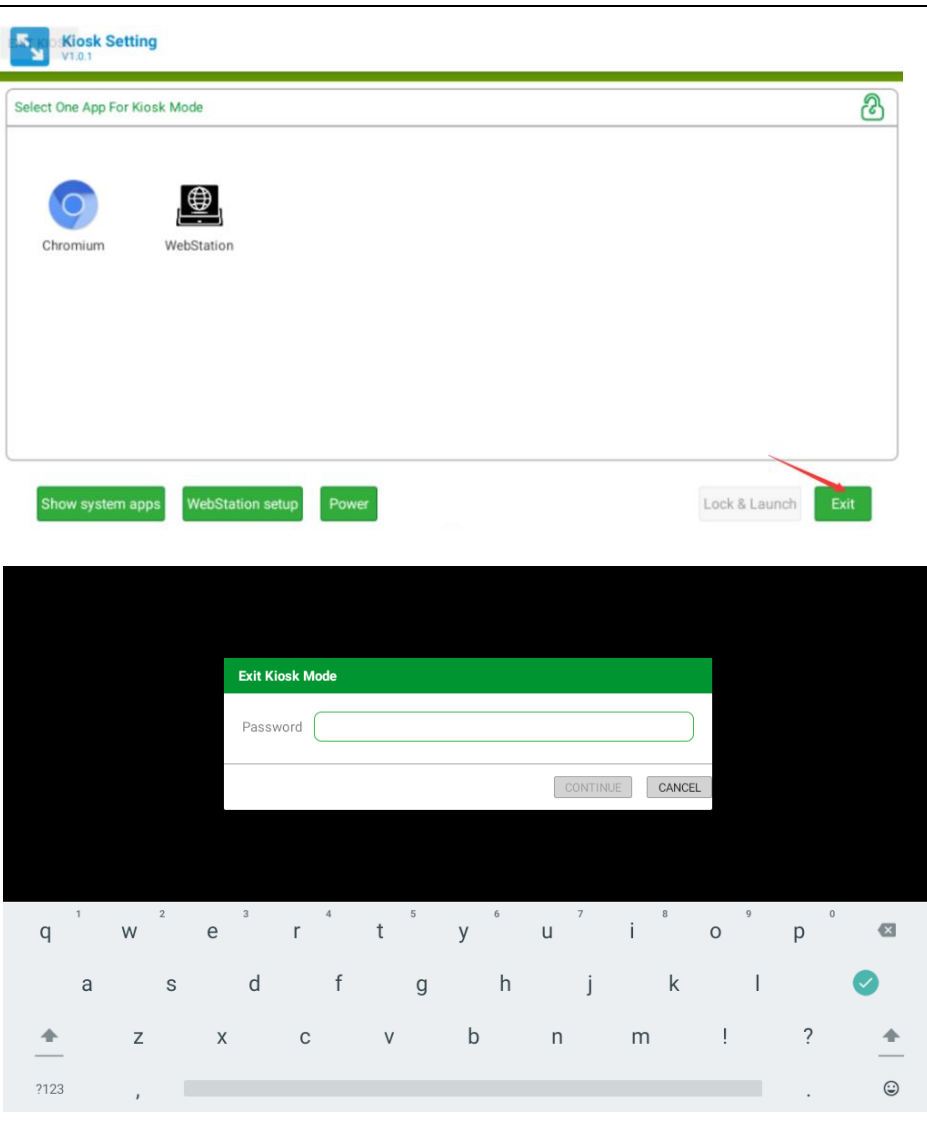

### 5.3 Other Applications

AD\ANTECH

Enabling an Intelligent Planet

Many other applications for arm supported by Android or other resource web sites. You can search and download them from internet by yourself.

### 5.4 Virtual keyboard

### 5.4.1 How to keep the virtual keyboard display while the

### physical keyboard is active

Open the "Show virtual keyboard" option on the "System->Languages & Input->Physical keyboard" page of the setting app.

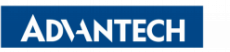

Enabling an Intelligent Planet

| 8:00 🕲 |                                                                              | $\odot \heartsuit$ |
|--------|------------------------------------------------------------------------------|--------------------|
| ←      | Physical keyboard                                                            | ۹                  |
|        | KEYBOARD ASSISTANCE                                                          |                    |
|        | Show virtual keyboard<br>Keep it on screen while physical keyboard is active | ۲                  |
|        | Keyboard shortcuts helper<br>Display available shortcuts                     |                    |
|        |                                                                              |                    |
|        |                                                                              |                    |
|        |                                                                              |                    |
|        |                                                                              |                    |
|        | 4 • =                                                                        |                    |

**NOTE:** If you do not want to pop up the virtual keyboard when using the physical keyboard, please turn off this option.

## 5.4.2 How to disable virtual keyboard

Open the "Apps & notifications" page in the setting app and find the "Android keyboard(AOSP)" app, then click to go to the app details page

| 8 | :01 🕲 |                                   | Θ | $\bigcirc$ |
|---|-------|-----------------------------------|---|------------|
|   | ÷     | App info                          | Q | :          |
|   | •     | Android Agent<br>3.06 MB          |   |            |
|   |       | Android Keyboard (AOSP)<br>147 kB |   |            |
|   | 1     | Calendar<br>65.54 kB              |   |            |
|   | 9     | Chromium<br>9.31 MB               |   |            |
|   | 9     | Clock<br>106 kB                   |   |            |
|   | Ş     | <b>ComPort</b><br>57.34 kB        |   |            |
|   | E     | Contacts<br>57.34 kB              |   |            |

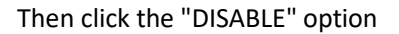

| AD\ANTECH                                                                                                    |                       |
|----------------------------------------------------------------------------------------------------|-----------------------|
| Enabling an Intelligent Planet                                                                                                    | AIM-Android 10 Manual |
| 8:01 (3)                                                                                                    | $\odot \diamondsuit$  |
| ← App info                                                                                                    | ۹                     |
|                                                                                                    |                       |
| a de la companya de la companya de la |                       |
| An due i d Kenne                                                                                                    |                       |
| Android Keyr                                                                                                    | board (AUSP)          |
| <b>O</b> ISABLE                                                                                                    | A<br>FORCE STOP       |
| Notifications<br>~0 notifications per week                                                                                                    |                       |
| Permissions<br>No permissions granted                                                                                                    |                       |
| Storage & cache<br>197 kB used in internal storage                                                                                                    |                       |
| Mobile data & Wi-Fi                                                                                                    |                       |
| No data used                                                                                                    |                       |

Then click the "DISABLE APP" button

| 8:02 🕲 |                                                  | e                                                                                                    | ∋⊽ |
|--------|--------------------------------------------------|----------------------------------------------------------------------------------------------------|----|
| ÷      | App info                                         |                                                                                                    | ۹  |
|        |                                                  |                                                                                                    |    |
|        |                                                  |                                                                                                    |    |
|        |                                                  | Andreid (AOCD)                                                                                                    |    |
|        |                                                  | Android Keyboard (AUSP)                                                                                                    |    |
|        | D:<br>Notifications<br>~0 notifications per week | If you disable this app, Android and other apps may no longer<br>function as intended. Keep in mind, you can't delete this app<br>since it came pre-installed on your device. By disabling, you turn<br>this app off and hide it on your device.<br>CANCEL DISABLE APP |    |
|        | Permissions                                      |                                                                                                    |    |
|        | No permissions granted                           |                                                                                                    |    |
|        | Storage & cache<br>197 kB used in internal stor  | rage                                                                                                    |    |
|        | Mobile data & Wi-Fi                              |                                                                                                    |    |
|        | No data used                                     | <ul> <li>✓</li> <li>✓</li> </ul>                                                                                                    |    |

NOTE: If you want to enable the virtual keyboard again, please click the button below

| A    | D\ANTECH                                           |         |                 |                       |                    |
|------|----------------------------------------------------|---------|-----------------|-----------------------|--------------------|
|      | Enabling an Intelligent Planet                     |         |                 | AIM-Android 10 Manual |                    |
| 8:05 | 1 (3)                                              |         |                 |                       | $\odot \heartsuit$ |
| ←    | App info                                           |         |                 |                       | Q                  |
|      |                                                    |         |                 |                       |                    |
|      |                                                    |         |                 |                       |                    |
|      |                                                    | Android | Koyboard (AOSP) |                       |                    |
|      |                                                    | Android | Reyboard (AOSP) |                       |                    |
|      | (U)<br>ENABLE                                      |         |                 | A<br>FORCE STOP       |                    |
|      | Notifications<br>~0 notifications per week         |         |                 |                       |                    |
|      | Permissions<br>No permissions granted              |         |                 |                       |                    |
|      | Storage & cache<br>197 kB used in internal storage |         |                 |                       |                    |
|      | Mobile data & Wi-Fi                                |         |                 |                       |                    |
|      | No data used                                       | •       | •               |                       |                    |

## 5.5 How to use adb tool in windows

## 5.5.1 Install ADB

After the connection is built, download & execute "ADBDriverInstaller.exe" to install adb driver.

| ADB Driver Installer 2.0 - ADB | APK Installe                                                       | r                | - 0 ×   |
|--------------------------------|--------------------------------------------------------------------|------------------|---------|
| Current Operating System: Win  | dows 7 Service Pack 1 [x64]                                        | Device Manager   | Refresh |
| Manufacturer                   | Description                                                        | Device Status    |         |
| O ASUS                         | ADB Interface                                                      | Driver incorrect | ly      |
| Heb                            | AD8 Driver Installer 2.0 for Windows XP (Vista/7/8/10 [x86 or x64] |                  | Instal  |

### 5.5.2 Create PATH

Add adb-tool and create path in windows.

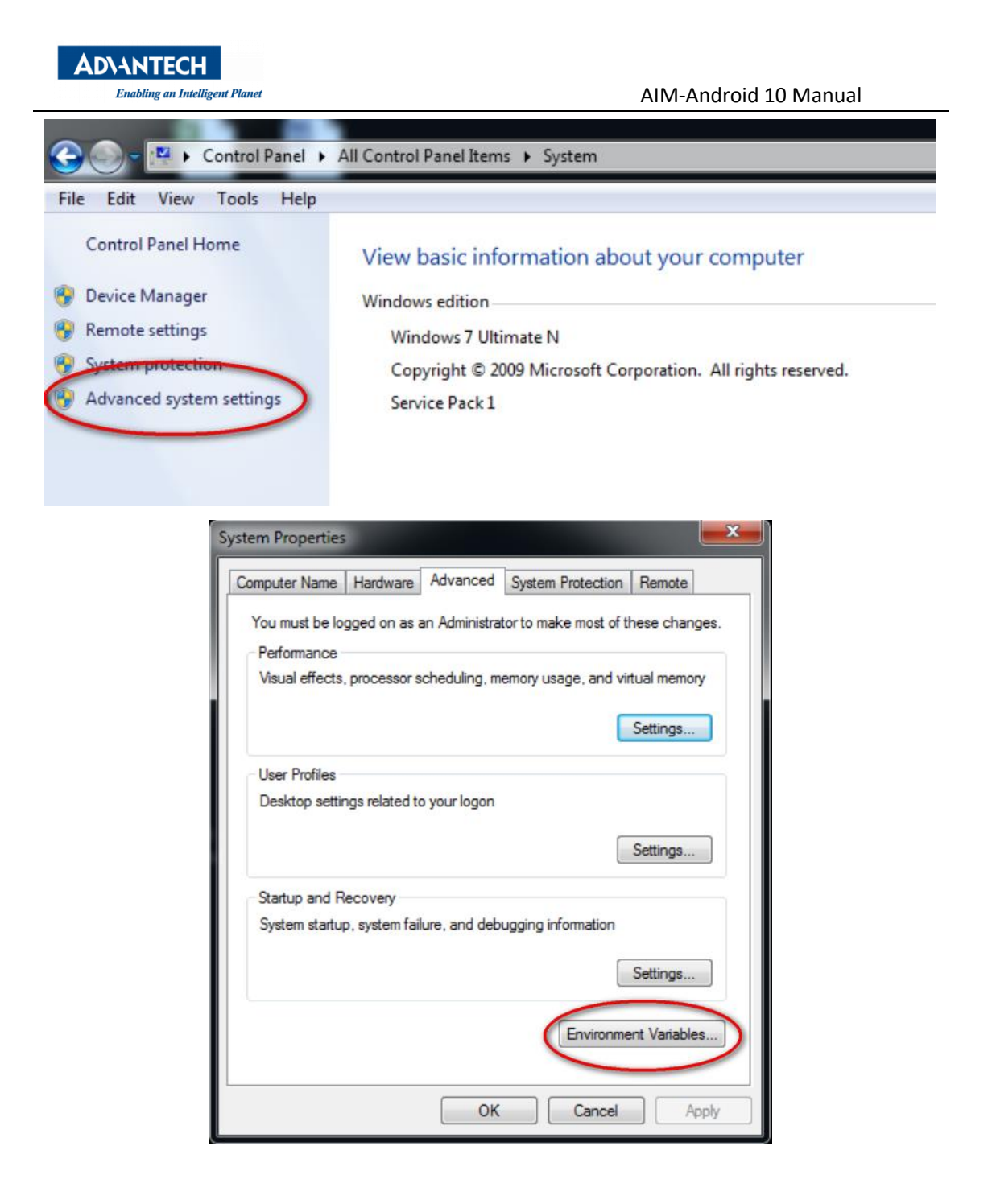

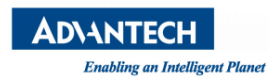

| Variable                                                                               | Value                                                                                                    |
|----------------------------------------------------------------------------------------|----------------------------------------------------------------------------------------------------|
| APR_ICONV_PATH<br>TEMP<br>TMP                                                          | C:\Program Files (x86)\Subversion\iconv<br>%USERPROFILE%\AppData\Local\Temp<br>%USERPROFILE%\AppData\Local\Temp |
| 6                                                                                      | New Edit Delete                                                                                                 |
| ystem variables                                                                        |                                                                                                    |
| ystem variables<br>Variable                                                            | Value                                                                                                    |
| ystem variables<br>Variable<br>APR_ICONV_PATH                                          | Value<br>C:\Program Files (x86)\Subversion\iconv                                                                |
| ystem variables<br>Variable<br>APR_ICONV_PATH<br>asl.log                               | Value<br>C:\Program Files (x86)\Subversion\iconv<br>Destination=file                                            |
| ystem variables<br>Variable<br>APR_ICONV_PATH<br>asl.log<br>ComSpec<br>50. No. HOST. C | Value<br>C:\Program Files (x86)\Subversion\iconv<br>Destination=file<br>C:\windows\system32\cmd.exe             |
| ystem variables<br>Variable<br>APR_ICONV_PATH<br>asl.log<br>ComSpec<br>FP_NO_HOST_C    | Value<br>C:\Program Files (x86)\Subversion\iconv<br>Destination=file<br>C:\windows\system32\cmd.exe<br>NO       |

| Compu                | ter  Material (E:)  adb-tools   |                 |                 |
|----------------------|---------------------------------|-----------------|-----------------|
| File Edit View Tools | Help                            | 14              |                 |
|                      | In library  Snare with  INew to | lder            |                 |
| 🚖 Favorites          | Name                            | Date modified   | Туре            |
| Nesktop              | adb.exe                         | 2016/9/14 18:15 | Application     |
| 🐌 Downloads          | 🔊 adbWinApi.dll                 | 2016/9/14 18:16 | Application ext |
| 📃 Recent Places      |                                 |                 |                 |
| 📜 Libraries          |                                 |                 |                 |
|                      |                                 |                 |                 |
|                      |                                 |                 |                 |

| x.            |
|---------------|
| PATH          |
| E: \adb-tools |
| OK Cancel     |
|               |

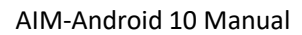

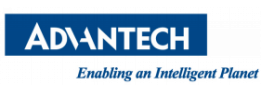

# Appendix

1. How to start application after booting android system?

After android system is started, it will broadcast an action message named 'android.intent.action.BOOT\_COMPLETED'. You can receive this message and start your application.